# Order by

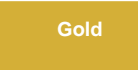

By default, bulk shares will order records by **Sys ID (sys\_id)** when querying for records to share out. To send ServiceNow records in a different order, use the **Order by** field. You will be to able choose which field (i.e. Active, Sys ID, Updated) the records will be ordered by when sending the records. For instance, if you choose the the Created On field, the bulk share will send the records in an ascending order by the date and time when records were created in the system.

blocked URL NOTE: In versions of the DataSync application prior to this field being available, the order used by bulk shares is the Sys ID (sys\_id) fiel d. This value is auto populated in the Order by field to maintain default functionality.

# Prerequisites

blocked URL Create a ServiceNow shared queue.

## Procedure

To send records in a specific order, follow these steps:

| $\left( \right)$ |   | $\nearrow$ |
|------------------|---|------------|
| (                | 1 | )          |
|                  | • |            |
| $\sim$           | _ |            |

2

#### Navigate to Bulk Share

In ServiceNow's left side navigation window, navigate to **Perspectium > DataSync > Bulk Share** or simply type and then click on **Bulk Share**.

## Specify the field

Click the Order By dropdown and select the field by which the records will be ordered when shared.

| Bulk Configurations           New record [Shared view] |                               |                    |       |    |    | M  | ŧ   | 000 | Sa |
|--------------------------------------------------------|-------------------------------|--------------------|-------|----|----|----|-----|-----|----|
|                                                        |                               |                    |       |    |    |    |     |     |    |
| * Name                                                 | Bulk Share Doc                | Direction          | Share |    |    |    |     |     |    |
| * Table name                                           | Incident [incident]           | Status             | None  |    |    |    |     |     |    |
| Order By                                               | Sys ID 🗸                      | Started            |       |    |    |    |     |     |    |
| Records Processed                                      |                               | Completed          |       |    |    |    |     |     |    |
| Records per second                                     |                               | Duration           | 00    | 00 | 00 | 00 |     |     |    |
| Group Share                                            |                               | Advanced           |       |    |    |    |     |     |    |
|                                                        |                               | Obfuscated Records | 0     |    |    |    |     |     |    |
|                                                        |                               | Order              |       |    |    |    | L00 |     |    |
| Additional Settings* Filter and Enric                  | hment Security Notes          |                    |       |    |    |    |     |     |    |
| Include attachment                                     |                               | Conditional share  |       |    |    |    |     |     |    |
| Include embedded images/videos                         |                               | Disable receipts   |       |    |    |    |     |     |    |
| Then, follow the rest of th                            | e steps in Create a ServiceNo | w bulk share.      |       |    |    |    |     |     |    |

## **Similar topics**

## **Contact Perspectium Support**

• Create a ServiceNow bulk share

- Create a scheduled bulk share
  Bulk share history set data
  Copy bulk share configurations
  Disable bulk sharing of child records

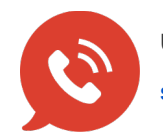

UK: 44 208 068 5953 support@perspectium.com